## How to Update your Kestrel 5000 Series Firmware using Windows

### Requirements

- NK <u>Bluetooth Dongle</u>\*(if LiNK compatible) (or)
- NK <u>USB Data Transfer Cable</u>

(and)

- Kestrel LiNK for Windows Program
- Kestrel 5000 Series unit
- Windows computer\*\*

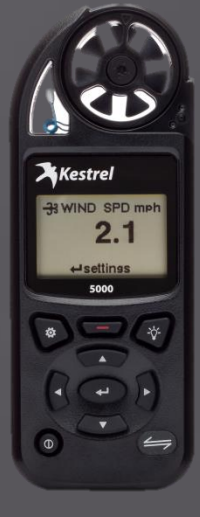

\*You <u>cannot</u> use the same Bluetooth dongle that was used with 4000 series.
\*\* This process is only for LiNK for Windows. For LiNK for Android or LiNK for iOS, the process is automated when you open the application.

# 1) After downloading and installing LiNK for Windows, open the application.

2) First you will need to download the latest firmware to your computer. To do this, click on the Help Tab and open up *Update Your Kestrel*.

| In                                             | stalling Dongle Driver                                                                                                    |                        |                   |        |                     |                     |      |
|------------------------------------------------|----------------------------------------------------------------------------------------------------|------------------------|-------------------|--------|---------------------|---------------------|------|
| To conr                                        | ndate Your Kestrel                                                                                                    | ibled Kestrel 5 Series | Device            | Model  | Start Time          | End Time            | Data |
|                                                |                                                                                                    |                        | NK Demo           | 5700SL | 2015-11-18 13:26:00 | 2015-11-18 16:02:50 | 1367 |
| In Kestre     PC/Mobi     Ensure               | <ul> <li>In Kestrel menu, turn Bluetooth to On and set Cor<br/>PC/Mobile</li> <li>Ensure Kestrel LiNK Wireless dongle is inserted<br/>USB port</li> <li>Ensure Kestrel unit is in range of the computer</li> <li>To connect via USB Data Transfer Cable (requires USB E<br/>Transfer Cable)</li> <li>In Kestrel menu, turn Data Port to On</li> <li>Connect USB Data Transfer Cable to rear of Kestr<br/>and USB Port</li> </ul> |                        | NK Demo           | 5700SL | 2015-11-18 13:26:00 | 2015-11-18 16:08:48 | 1546 |
| USB por<br>• Ensure                            |                                                                                                    |                        | WEATHER - 2110154 | 5500L  | 2015-11-20 11:34:00 | 2015-11-20 16:19:00 | 286  |
| To connect via L                               |                                                                                                    |                        | WEATHER - 2110154 | 5500L  | 2015-11-20 11:34:00 | 2015-11-20 16:19:00 | 286  |
| Transfer Cable)                                |                                                                                                    |                        | Racosky's Unit    | 5700SL | 2015-12-02 16:25:00 | 2015-12-03 14:13:00 | 1309 |
| <ul> <li>In Kestre</li> <li>Connect</li> </ul> |                                                                                                    |                        | WEATHER - 2108492 | 5500   | 2015-12-02 16:25:00 | 2015-12-03 14:13:00 | 1309 |
| and USE                                        |                                                                                                    |                        | WEATHER - 2108492 | 5500   | 2016-01-04 16:23:40 | 2016-01-04 17:08:40 | 271  |
| Once desired d<br>Searching for                | Once desired device is displayed, click o<br>Searching for Kestrels                                                                                                    | n it to connect.       | WEATHER - 2108492 | 5500   | 2016-01-04 16:23:40 | 2016-01-04 17:08:40 | 271  |
|                                                |                                                                                                    |                        | WEATHER - 2108492 | 5500   | 2016-01-04 16:23:40 | 2016-01-04 17:08:40 | 271  |
|                                                |                                                                                                    |                        | WEATHER - 2116312 | 5500   | 2015-01-12 16:54:00 | 2015-01-13 15:03:00 | 1330 |
|                                                |                                                                                                    |                        | WEATHER - 2116310 | 5500   | 2015-01-12 16:54:00 | 2015-01-13 15:03:00 | 1330 |
|                                                |                                                                                                    |                        | WEATHER - 2116308 | 5500   | 2015-01-12 04:54:00 | 2015-01-13 03:41:00 | 1344 |

### 3) Click on the link in Step 1

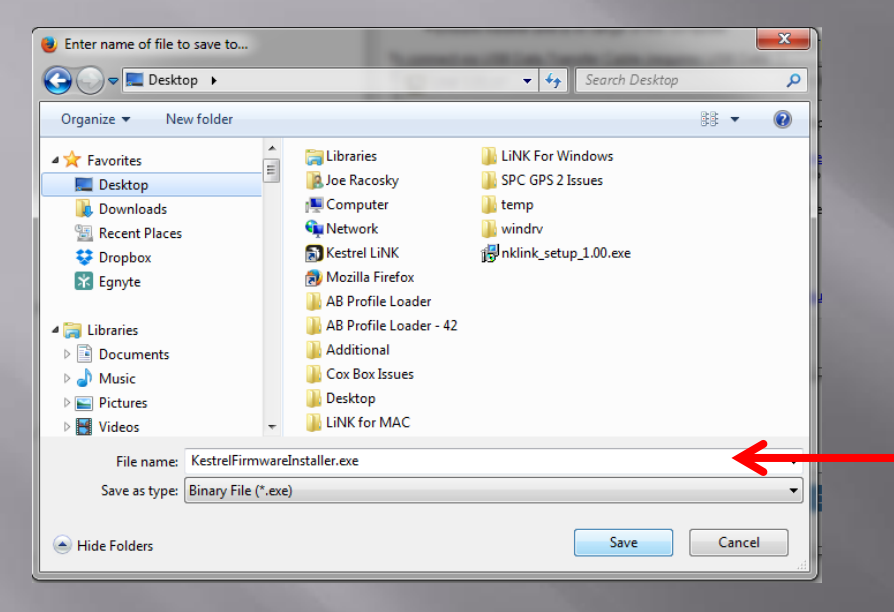

#### LiNK 1.01.07

1. To download the Kestrel firmware update to your computer, click here and run firmware installer: http://nkhome.com/zip-files/KestrelFirmwareInstaller.exe

x

OK

2. When the firmware installer window opens, click OK to unpack the firmware update to your computer.

3. On the LiNK  $^{\rm m}$  app, click "Manage" and then "Firmware Update" to install the firmware update to your Kestrel.

Note: updates will erase all log data and settings.

More help is available online at: http://www.nkhome.com/support/kestrel-support/manuals-and-downloads/

4) Save the file to a location where you can navigate to again. Easiest choice is Desktop.

5) Double click on the above file to run the firmware installer program. If a warning pops up like the one shown, you can ignore (Select Run).

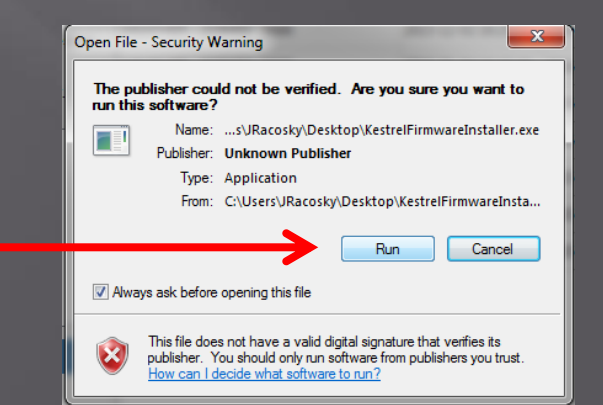

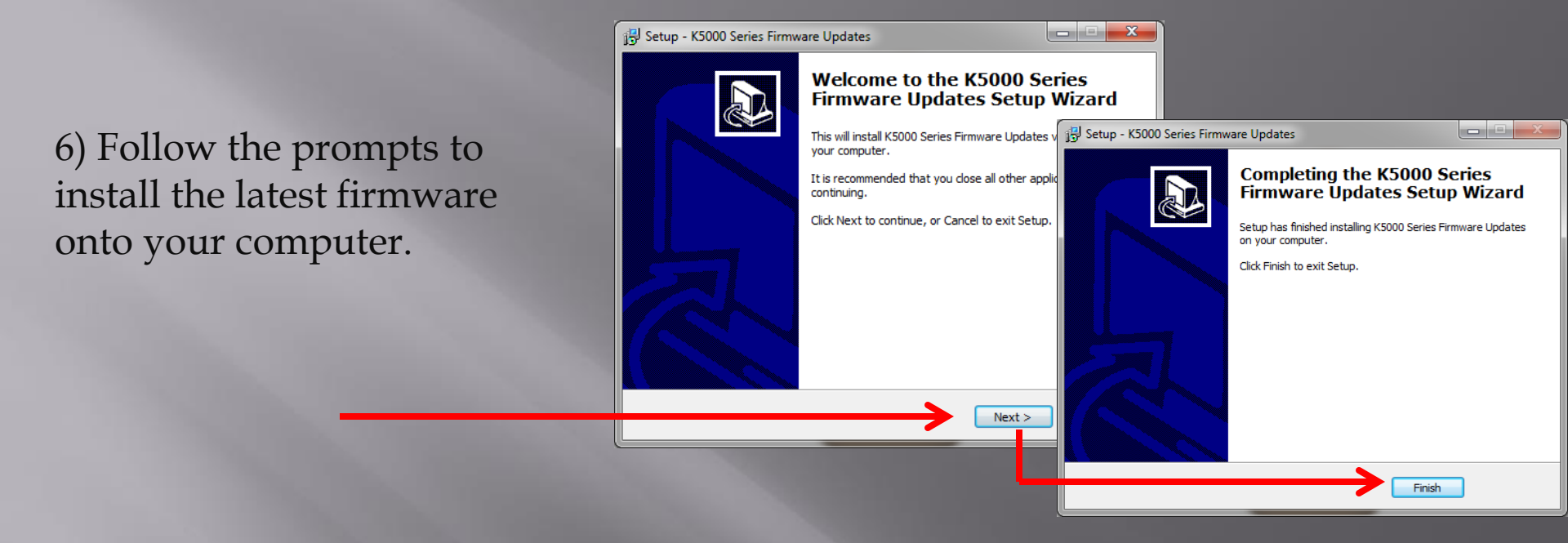

7) Next we will need to connect the Kestrel to the LiNK for Windows Application.

If you are using Bluetooth (i.e., LiNK Enabled):

- On the Kestrel - Turn Bluetooth to **ON** 
  - Set Cnct to **PC/MOBILE**
- On the computer Insert Bluetooth dongle.
- On the application It should say "Connected to Dongle". If it still says "Searching for Dongle" please reinsert into a different USB port.

#### If you are using USB Transfer Cable:

On the Kestrel

- Turn Data Port to **ON**.
  - Plug USB cable into back of Kestrel

- On the computer Plug USB end of cable into computer.
- On the application It should say "Connected to Cable" (as shown below)

|                                                                                                    | [                 | 1      |                     |                     |        |
|----------------------------------------------------------------------------------------------------|-------------------|--------|---------------------|---------------------|--------|
| To connect wirelessly (requires LiNK enabled Kestrel 5 Series<br>unit and Kestrel LiNK Wireless Dongle)                     | Device            | Model  | Start Time          | End Time            | Datase |
|                                                                                                    | NK Demo           | 5700SL | 2015-11-18 13:26:00 | 2015-11-18 16:02:50 | 1367   |
| In Kestrel menu, turn Bluetooth to On and set Conct to     PC/Mobile     Ensure Kestrel LINK Wireless dengle is inserted in | NK Demo           | 5700SL | 2015-11-18 13:26:00 | 2015-11-18 16:08:48 | 1546   |
| USB port                                                                                                    | WEATHER - 2110154 | 5500L  | 2015-11-20 11:34:00 | 2015-11-20 16:19:00 | 286    |
| Ensure Restret unit is in range of the computer                                                                             | WEATHER - 2110154 | 5500L  | 2015-11-20 11:34:00 | 2015-11-20 16:19:00 | 286    |
| Transfer Cable)                                                                                                    | Racosky's Unit    | 5700SL | 2015-12-02 16:25:00 | 2015-12-03 14:13:00 | 1309   |
| <ul> <li>In Kestrel menu, turn Data Port to On</li> <li>Connect USB Data Transfer Cable to rear of Kestrel</li> </ul>       | WEATHER - 2108492 | 5500   | 2015-12-02 16:25:00 | 2015-12-03 14:13:00 | 1309   |
| and USB Port                                                                                                    | WEATHER - 2108492 | 5500   | 2016-01-04 16:23:40 | 2016-01-04 17:08:40 | 271    |
| Once desired device is displayed, click on it to connect.<br>Connected!                                                     | WEATHER - 2108492 | 5500   | 2016-01-04 16:23:40 | 2016-01-04 17:08:40 | 271    |
| WEATHER - 2116310 (USB Cable)                                                                                               | WEATHER - 2108492 | 5500   | 2016-01-04 16:23:40 | 2016-01-04 17:08:40 | 271    |
|                                                                                                    | WEATHER - 2116312 | 5500   | 2015-01-12 16:54:00 | 2015-01-13 15:03:00 | 1330   |
|                                                                                                    | WEATHER - 2116310 | 5500   | 2015-01-12 16:54:00 | 2015-01-13 15:03:00 | 1330   |
|                                                                                                    | WEATHER - 2116308 | 5500   | 2015-01-12 04:54:00 | 2015-01-13 03:41:00 | 1344   |
| Disconnect Manage<br>Searching for dongle<br>Connected to cable                                                             | Delete            |        |                     |                     | E      |

*Please Note: The computer may take* some time to install the driver the first time that the USB Data *Cable or Bluetooth* Dongle is inserted in the computer. Please allow some time for setup to occur. You may have to close and reopen the program after the driver is installed.

- 8) Select your Kestrel when it appears in the application.
- 9) Select the Manage Tab.

#### 10) Select Firmware Update.

| S Kestrel LiNK™                                                                                                    |                   |        |                     |                     |      |                                              |
|----------------------------------------------------------------------------------------------------|-------------------|--------|---------------------|---------------------|------|----------------------------------------------|
| About Help                                                                                                    |                   |        |                     |                     |      |                                              |
| To connect wirelessly (requires LINK enabled Kestrel 5 Series                                                         | Device            | Model  | Start Time          | End Time            |      | Datasets                                     |
| unit and Kestrel LINK Wireless Dongle)                                                                                | NK Demo           | 5700SL | 2015-11-18 13:26:00 | 2015-11-18 16:02:50 | 1367 | 7                                            |
| PC/Mobile     PC/Mobile                                                                                               | NK Demo           | 5700SL | 2015-11-18 13:26:00 | 2015-11-18 16:08:48 | 1546 | 5                                            |
| Ensure Kestrel LINK wireless dongle is inserted in<br>USB port     Ensure Kestrel unit is in range of the computer    | WEATHER - 2110154 | 5500L  | 2015-11-20 11:34:00 | 2015-11-20 16:19:00 | 286  | A Manage                                     |
| To connect via USB Data Transfer Cable (requires USB Data                                                             | WEATHER - 2110154 | 5500L  | 2015-11-20 11:34:00 | 2015-11-20 16:19:00 | 286  | Device Information                           |
| Transfer Cable)                                                                                                    | Racosky's Unit    | 5700SL | 2015-12-02 16:25:00 | 2015-12-03 14:13:00 | 1309 | 9 Name: WEATHER - 2116310 Firmware Ver: 1.02 |
| <ul> <li>In Kestrel menu, turn Data Port to On</li> <li>Connect USB Data Transfer Cable to rear of Kestrel</li> </ul> | WEATHER - 2108492 | 5500   | 2015-12-02 16:25:00 | 2015-12-03 14:13:00 | 1309 | 9 Model: 5500 Hardware Ver: Rev 8D           |
| and USB Port                                                                                                    | WEATHER - 2108492 | 5500   | 2016-01-04 16:23:40 | 2016-01-04 17:08:40 | 271  | Serial Number: 2116310 Profile Ver:          |
| Once desired device is displayed, click on it to connect.<br>Connected!                                               | WEATHER - 2108492 | 5500   | 2016-01-04 16:23:40 | 2016-01-04 17:08:40 | 271  |                                              |
| WEATHER - 2116310 (USB Cable)                                                                                         | WEATHER - 2108492 | 5500   | 2016-01-04 16:23:40 | 2016-01-04 17:08:40 | 271  | Name: WEATHER - 2116310 Rename               |
|                                                                                                    | WEATHER - 2116312 | 5500   | 2015-01-12 16:54:00 | 2015-01-13 15:03:00 | 1330 |                                              |
|                                                                                                    | WEATHER - 2116310 | 5500   | 2015-01-12 16:54:00 | 2015-01-13 15:03:00 | 1330 | Download Log                                 |
| $ \dot{8}\rangle$                                                                                                    | WEATHER - 2116308 | 5500   | 2015-01-12 04:54:00 | 2015-01-13 03:41:00 | 1344 | 4 Firmware Update                            |
|                                                                                                    |                   |        |                     |                     |      | Model Upgrade                                |
| 9                                                                                                    |                   |        |                     |                     |      |                                              |
| Disconnect Manage                                                                                                    |                   |        |                     |                     |      | ОК                                           |
| Searching for dongle                                                                                                  |                   |        |                     |                     |      |                                              |
| Connected to cable                                                                                                    | Delete            |        |                     |                     |      | Export                                       |
|                                                                                                    |                   |        |                     |                     |      |                                              |

- 11) You will now be prompted if the latest firmware is not currently on your device. Please select Yes to update the firmware (it will erase your data on the device).
- 12) Please wait for the Kestrel to reboot after the progress bars are completed. Once the Kestrel reboots, the new firmware will be on your device.

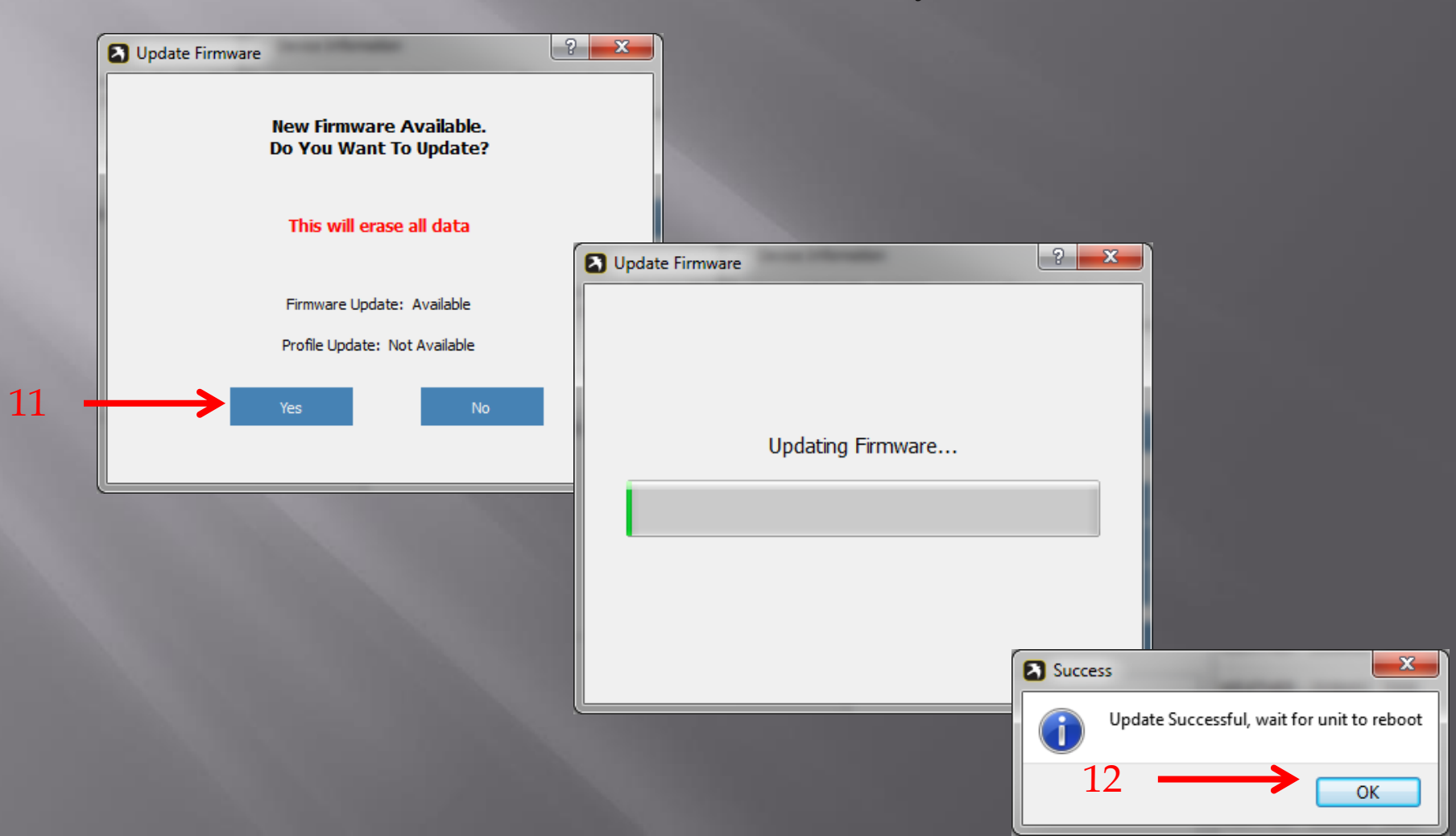